# How to Print Report from Financial Report Viewer screen

Follow the steps below to print report from Financial Report Viewer screen.

- 1. Open Financial Report Viewer screen.
- 2. In the Financial Report Viewer screen, select the report from the grid area.

| Financial | Report Viewer                                                                     |                                 |            |                |              |                  |                  | □ >          | K            |
|-----------|-----------------------------------------------------------------------------------|---------------------------------|------------|----------------|--------------|------------------|------------------|--------------|--------------|
|           |                                                                                   |                                 |            |                |              |                  |                  |              |              |
| Details   | Archive                                                                           |                                 |            |                |              |                  |                  |              | ٦            |
| Export •  | B View - Filter (F3)                                                              |                                 |            |                |              |                  |                  | 1            | 1.71<br>2.51 |
| Туре      | Reports*                                                                          | Description                     | As Of Date | Segment Filter | Supress Zero | Audit Adjustment | Rounding Adjustm | Date Created |              |
| Single    | Report Viewer 2                                                                   |                                 | 07/02/2019 | Add Record     |              |                  |                  | 07/02/2019   | ^            |
| Single    | Report Viewer                                                                     |                                 | 07/02/2019 | Add Record     |              |                  |                  | 07/02/2019   |              |
| Single    | Duplicate (1) of Trial Balance Detail                                             | Trial Balance Detail Template   | 06/19/2019 | Add Record     | $\checkmark$ |                  |                  | 06/19/2019   |              |
| Group     | Consolidated Report Group #3 - 7/1                                                | Consolidated Report Group: Aut  | 11/12/2017 | Add Record     |              |                  |                  | 07/01/2019   |              |
| Group     | Consolidated Report Group #1 - 7/1                                                | Consolidated Report Group: Aut  | 07/01/2019 | Add Record     |              |                  |                  | 07/01/2019   |              |
| Single    | Duplicate (1) of Report Builder #1                                                | Report Builder: Automation Test | 04/29/2019 | Add Record     |              |                  |                  | 04/29/2019   |              |
| Single    | Report Builder #1 - 7/1/2019 2:07:4                                               | Report Builder: Automation Test | 07/01/2019 | Add Record     |              |                  |                  | 07/01/2019   |              |
| Single    | Trial Balance Detail - July 01, 2019 1                                            | Trial Balance Detail Template   | 07/01/2019 | Add Record     | ~            |                  |                  | 07/01/2019   |              |
| Single    | Trial Balance Detail - July 01, 2019 1                                            | Trial Balance Detail Template   | 07/01/2019 | Add Record     | $\checkmark$ |                  |                  | 07/01/2019   |              |
| Single    | Cash Flow Statement - July 01, 2019                                               | Cash Flow Statement Template    | 07/01/2019 | Add Record     | $\checkmark$ |                  |                  | 07/01/2019   |              |
| Single    | Trial Balance Detail - July 01, 2019 1                                            | Trial Balance Detail Template   | 07/01/2019 | Add Record     | $\checkmark$ |                  |                  | 07/01/2019   |              |
| Single    | Income Statement - July 01, 2019 11                                               | Income Statement Template       | 07/01/2019 | Add Record     | $\checkmark$ |                  |                  | 07/01/2019   |              |
| ?         | Relaces Sheet      July 01      2010      11-14-27        Q      3.49s      Ready | Standard Ralance Sheet Tomolate | 07/01/2010 | Add Dacard     | 1            |                  | 1                | C Refre      | .▼<br>sh     |

#### 3. Click Print toolbar button.

| Financial R   | leport Viewer                          |                                 |            |                |              |                  |                  |                     |            |
|---------------|----------------------------------------|---------------------------------|------------|----------------|--------------|------------------|------------------|---------------------|------------|
| Print Add     |                                        |                                 |            |                |              |                  |                  |                     |            |
| Details       | Archive                                |                                 |            |                |              |                  |                  |                     |            |
| Export •      | 🗄 Vlew 🔻 Filter (F3)                   |                                 |            |                |              |                  |                  |                     | К Л<br>2 У |
| Туре          | Reports*                               | Description                     | As Of Date | Segment Filter | Supress Zero | Audit Adjustment | Rounding Adjustm | Date Create         | ed         |
| Single        | Report Viewer 2                        |                                 | 07/02/2019 | Add Record     |              |                  |                  | 07/02/2019          | -          |
| Single        | Report Viewer                          |                                 | 07/02/2019 | Add Record     |              |                  |                  | 07/02/2019          |            |
| Single        | Duplicate (1) of Trial Balance Detail  | Trial Balance Detail Template   | 06/19/2019 | Add Record     | $\checkmark$ |                  |                  | 06/19/2019          |            |
| Group         | Consolidated Report Group #3 - 7/1     | Consolidated Report Group: Aut  | 11/12/2017 | Add Record     |              |                  |                  | 07/01/2019          |            |
| Group         | Consolidated Report Group #1 - 7/1     | Consolidated Report Group: Aut  | 07/01/2019 | Add Record     |              |                  |                  | 07/01/2019          |            |
| Single        | Duplicate (1) of Report Builder #1     | Report Builder: Automation Test | 04/29/2019 | Add Record     |              |                  |                  | 04/29/2019          |            |
| Single        | Report Builder #1 - 7/1/2019 2:07:4    | Report Builder: Automation Test | 07/01/2019 | Add Record     |              |                  |                  | 07/01/2019          |            |
| Single        | Trial Balance Detail - July 01, 2019 1 | Trial Balance Detail Template   | 07/01/2019 | Add Record     | $\checkmark$ |                  |                  | 07/01/2019          |            |
| Single        | Trial Balance Detail - July 01, 2019 1 | Trial Balance Detail Template   | 07/01/2019 | Add Record     | $\checkmark$ |                  |                  | 07/01/2019          |            |
| Single        | Cash Flow Statement - July 01, 2019    | Cash Flow Statement Template    | 07/01/2019 | Add Record     | $\checkmark$ |                  |                  | 07/01/2019          |            |
| Single        | Trial Balance Detail - July 01, 2019 1 | Trial Balance Detail Template   | 07/01/2019 | Add Record     | $\checkmark$ |                  |                  | 07/01/2019          |            |
| Single        | Income Statement - July 01, 2019 11    | Income Statement Template       | 07/01/2019 | Add Record     | $\checkmark$ |                  |                  | 07/01/2019          |            |
| Cinela<br>0 m | Roloana Shaan Julu 01 2010 11-14-27    | Crandard Ralance Cheet Tomolate | 07/01/2010 | Add Decord     | 1            |                  | 1                | 07/01/0010<br>(10-0 | -          |
| - 1 (L)       | V 3.49s Ready                          |                                 |            |                |              |                  |                  | E Retr              | esn        |

a. If Show Report Settings option is checked, the Report Settings screen will open. Click the Print toolbar button to generate the report.b. If Show Report Settings option is unchecked, then it will generate the report.

For help on where to set this option, see How to Show Report Settings screen before report preview.

A You may also print financial report from Report Builder screen. See How to Print Report from the Report Builder screen .

Follow the steps below to print report from Financial Report Viewer screen.

1. Open Financial Report Viewer screen.

## 2. In the Financial Report Viewer screen, select the report from the grid area.

| Financial | Report Viewer                        |                                 |            |                |              |                  |                  |              |
|-----------|--------------------------------------|---------------------------------|------------|----------------|--------------|------------------|------------------|--------------|
|           | dd Save Undo Close                   |                                 |            |                |              |                  |                  |              |
| Details   | Archive                              |                                 |            |                |              |                  |                  |              |
| Export •  | BB View - Filter (F3)                |                                 |            |                |              |                  |                  | K 7<br>2 3   |
| Туре      | Reports*                             | Description                     | As Of Date | Segment Filter | Supress Zero | Audit Adjustment | Rounding Adjustm | Date Created |
| Group     | Consolidated Report Group #3 - 9/2   | Consolidated Report Group: Aut  | 11/12/2017 | Add Record     |              |                  |                  | 09/27/2018   |
| Group     | Consolidated Report Group #1 - 9/2   | Consolidated Report Group: Aut  | 09/27/2018 | Add Record     |              |                  |                  | 09/27/2018   |
| Single    | Report Builder #1 - 9/27/2018 1:24:  | Report Builder: Automation Test | 09/27/2018 | Add Record     |              |                  |                  | 09/27/2018   |
| Single    | Trial Balance Detail - September 27, | Trial Balance Detail Template   | 09/27/2018 | Add Record     | $\checkmark$ |                  |                  | 09/27/2018   |
| Single    | Trial Balance Detail - September 27, | Trial Balance Detail Template   | 09/27/2018 | Add Record     | $\checkmark$ |                  |                  | 09/27/2018   |
| Group     | Consolidated Report Group #1 - 9/2   |                                 | 09/27/2018 | Add Record     |              |                  |                  | 09/27/2018   |
| Single    | Report Builder #1 - 9/27/2018 11:47  | Report Builder: Automation Test | 09/27/2018 | Add Record     |              |                  |                  | 09/27/2018   |
| Single    | Trial Balance Detail - September 27, | Trial Balance Detail Template   | 09/27/2018 | Add Record     | $\checkmark$ |                  |                  | 09/27/2018   |
| Single    | Trial Balance Detail - September 27, | Trial Balance Detail Template   | 09/27/2018 | Add Record     | $\checkmark$ |                  |                  | 09/27/2018   |
| Single    | Trial Balance Detail - September 27, | Trial Balance Detail Template   | 09/27/2018 | Add Record     | $\checkmark$ |                  |                  | 09/27/2018   |
| Single    | Trial Balance Detail - September 27, | Trial Balance Detail Template   | 09/27/2018 | Add Record     | $\checkmark$ |                  |                  | 09/27/2018   |
| Single    | Balance Sheet - September 27, 2018   | Standard Balance Sheet Template | 09/27/2018 | Add Record     | $\checkmark$ |                  | $\checkmark$     | 09/27/2018   |
| ? D       | Q 2.26s Ready                        | Row Decisionar: Auto Exactional | 00/27/2019 | Add Docord     |              |                  |                  | Refresh      |

## 3. Click Print toolbar button.

| Financial Report Viewer                                    |                                 |            |                |              |                  | ^                |             | ×            |
|------------------------------------------------------------|---------------------------------|------------|----------------|--------------|------------------|------------------|-------------|--------------|
| Print Add Save Undo Close                                  |                                 |            |                |              |                  |                  |             |              |
| Details Archive                                            |                                 |            |                |              |                  |                  |             |              |
| Export • 🔠 View • Filter (F3)                              |                                 |            |                |              |                  |                  |             | К.Я.<br>22 У |
| Type Reports*                                              | Description                     | As Of Date | Segment Filter | Supress Zero | Audit Adjustment | Rounding Adjustm | Date Create | ed           |
| Group Consolidated Report Group #3 - 9/2                   | Consolidated Report Group: Aut  | 11/12/2017 | Add Record     |              |                  |                  | 09/27/2018  | 1            |
| Group Consolidated Report Group #1 - 9/2                   | Consolidated Report Group: Aut  | 09/27/2018 | Add Record     |              |                  |                  | 09/27/2018  | 1            |
| Single Report Builder #1 - 9/27/2018 1:24:                 | Report Builder: Automation Test | 09/27/2018 | Add Record     |              |                  |                  | 09/27/2018  | ;            |
| Single Trial Balance Detail - September 27,                | Trial Balance Detail Template   | 09/27/2018 | Add Record     | $\checkmark$ |                  |                  | 09/27/2018  | 1            |
| Single Trial Balance Detail - September 27,                | Trial Balance Detail Template   | 09/27/2018 | Add Record     | $\checkmark$ |                  |                  | 09/27/2018  | 1            |
| Group Consolidated Report Group #1 - 9/2                   |                                 | 09/27/2018 | Add Record     |              |                  |                  | 09/27/2018  | 1            |
| Single Report Builder #1 - 9/27/2018 11:47                 | Report Builder: Automation Test | 09/27/2018 | Add Record     |              |                  |                  | 09/27/2018  | 1            |
| Single Trial Balance Detail - September 27,                | Trial Balance Detail Template   | 09/27/2018 | Add Record     | $\checkmark$ |                  |                  | 09/27/2018  | 1            |
| Single Trial Balance Detail - September 27,                | Trial Balance Detail Template   | 09/27/2018 | Add Record     | $\checkmark$ |                  |                  | 09/27/2018  | 1            |
| Single Trial Balance Detail - September 27,                | Trial Balance Detail Template   | 09/27/2018 | Add Record     | $\checkmark$ |                  |                  | 09/27/2018  | 1            |
| Single Trial Balance Detail - September 27,                | Trial Balance Detail Template   | 09/27/2018 | Add Record     | $\checkmark$ |                  |                  | 09/27/2018  | 1            |
| Single Balance Sheet - September 27, 2018                  | Standard Balance Sheet Template | 09/27/2018 | Add Record     | $\checkmark$ |                  | $\checkmark$     | 09/27/2018  | 1            |
| Sincle Dev Deciser 0/37/3019-10-30-40<br>? O Q 2.265 Ready | Row Docimon: Auto Functional    | 00/07/0019 | Add Docord     |              |                  |                  | G Refr      | resh         |

a. If Show Report Settings option is checked, the Report Settings screen will open. Click the Print toolbar button to generate the report. b. If Show Report Settings option is unchecked, then it will generate the report.

For help on where to set this option, see How to Show Report Settings screen before report preview.

You may also print financial report from Report Builder screen. See How to Print Report from the Report Builder screen .

Follow the steps below to print report from Financial Report Viewer screen.

⚠

Open Financial Report Viewer screen.
 In the Financial Report Viewer screen, select the report from the grid area.

| Financial Report Viewer ^ 🗆 🗧 |                                       |                                 |            |                |              |                  |                  |              | ×          |
|-------------------------------|---------------------------------------|---------------------------------|------------|----------------|--------------|------------------|------------------|--------------|------------|
| Print A                       |                                       |                                 |            |                |              |                  |                  |              |            |
| Details                       | Archive                               |                                 |            |                |              |                  |                  |              |            |
| Export +                      | BB View - Filter (F3)                 |                                 |            |                |              |                  |                  |              | К Л<br>К У |
| Туре                          | Reports*                              | Description                     | As Of Date | Segment Filter | Supress Zero | Audit Adjustment | Rounding Adjustm | Date Created | d          |
| Group                         | Consolidated Report Group #1 - 5/2    | Consolidated Report Group: Au   | 05/02/2018 | Add Record     |              |                  |                  | 05/02/2018   | *          |
| Single                        | Duplicate (6) of Report Builder #1    | Report Builder: Automation Test | 03/26/2018 | Add Record     |              |                  |                  | 03/26/2018   |            |
| Single                        | Report Builder #1 - 5/2/2018 10:35:   | Report Builder: Automation Test | 05/02/2018 | Add Record     |              |                  |                  | 05/02/2018   |            |
| Single                        | Row Designer - 5/2/2018 10:23:22 AM   | Row Designer: Automation Test   | 05/02/2018 | Add Record     |              |                  |                  | 05/02/2018   |            |
| Single                        | Trial Balance Detail - April 30, 2018 | Trial Balance Detail Template   | 04/30/2018 | Add Record     | $\checkmark$ |                  |                  | 04/30/2018   |            |
| Single                        | Trial Balance Detail - April 30, 2018 | Trial Balance Detail Template   | 04/30/2018 | Add Record     | ~            |                  |                  | 04/30/2018   |            |
| Single                        | Income Statement - April 30, 2018 1   | Income Statement Template       | 04/30/2018 | Add Record     | $\checkmark$ |                  |                  | 04/30/2018   |            |
| Group                         | Consolidated Report Group #3 - 4/2    | Consolidated Report Group: Au   |            | Add Record     |              |                  |                  | 04/24/2018   |            |
| Group                         | Consolidated Report Group #1 - 4/2    | Consolidated Report Group: Au   | 04/24/2018 | Add Record     |              |                  |                  | 04/24/2018   |            |
| Single                        | Duplicate (5) of Report Builder #1    | Report Builder: Automation Test | 03/26/2018 | Add Record     |              |                  |                  | 03/26/2018   |            |
| Single                        | Report Builder #1 - 4/24/2018 5:50:   | Report Builder: Automation Test | 04/24/2018 | Add Record     |              |                  |                  | 04/24/2018   |            |
| Single                        | Trial Balance Detail - April 24, 2018 | Trial Balance Detail Template   | 04/24/2018 | Add Record     | $\checkmark$ |                  |                  | 04/24/2018   |            |
| ciania<br>?                   | Q 3.98s   Ready                       | Trial Palance Detail Template   | 04/17/2019 | Add Docord     | ./           |                  |                  | C Refr       |            |

#### 3. Click Print toolbar button.

| Financial R | Financial Report Viewer ^ 🗆 X         |                                 |             |                |              |                  |                  |              |   |
|-------------|---------------------------------------|---------------------------------|-------------|----------------|--------------|------------------|------------------|--------------|---|
| Print Add   |                                       |                                 |             |                |              |                  |                  |              |   |
| Details     | Archive                               |                                 |             |                |              |                  |                  |              |   |
| Export -    | E View - Filter (F3)                  |                                 |             |                |              |                  |                  | R<br>L       | 7 |
| Туре        | Reports*                              | Description                     | As Of Date  | Segment Filter | Supress Zero | Audit Adjustment | Rounding Adjustm | Date Created |   |
| Group       | Consolidated Report Group #1 - 5/2    | Consolidated Report Group: Au   | 05/02/2018  | Add Record     |              |                  |                  | 05/02/2018   | - |
| Single      | Duplicate (6) of Report Builder #1    | Report Builder: Automation Test | 03/26/2018  | Add Record     |              |                  |                  | 03/26/2018   |   |
| Single      | Report Builder #1 - 5/2/2018 10:35:   | Report Builder: Automation Test | 05/02/2018  | Add Record     |              |                  |                  | 05/02/2018   |   |
| Single      | Row Designer - 5/2/2018 10:23:22 AM   | Row Designer: Automation Test   | 05/02/2018  | Add Record     |              |                  |                  | 05/02/2018   |   |
| Single      | Trial Balance Detail - April 30, 2018 | Trial Balance Detail Template   | 04/30/2018  | Add Record     | $\checkmark$ |                  |                  | 04/30/2018   |   |
| Single      | Trial Balance Detail - April 30, 2018 | Trial Balance Detail Template   | 04/30/2018  | Add Record     | $\checkmark$ |                  |                  | 04/30/2018   |   |
| Single      | Income Statement - April 30, 2018 1   | Income Statement Template       | 04/30/2018  | Add Record     | $\checkmark$ |                  |                  | 04/30/2018   |   |
| Group       | Consolidated Report Group #3 - 4/2    | Consolidated Report Group: Au   |             | Add Record     |              |                  |                  | 04/24/2018   |   |
| Group       | Consolidated Report Group #1 - 4/2    | Consolidated Report Group: Au   | 04/24/2018  | Add Record     |              |                  |                  | 04/24/2018   |   |
| Single      | Duplicate (5) of Report Builder #1    | Report Builder: Automation Test | 03/26/2018  | Add Record     |              |                  |                  | 03/26/2018   |   |
| Single      | Report Builder #1 - 4/24/2018 5:50:   | Report Builder: Automation Test | 04/24/2018  | Add Record     |              |                  |                  | 04/24/2018   |   |
| Single      | Trial Balance Detail - April 24, 2018 | Trial Balance Detail Template   | 04/24/2018  | Add Record     | $\checkmark$ |                  |                  | 04/24/2018   |   |
| ?           | V 3.98s Ready                         | Trial Palanco Dotail Tomolato   | 0.4/17/2010 | Add Bocord     | 1            |                  |                  | C Refres     |   |

a. If Show Report Settings option is checked, the Report Settings screen will open. Click the Print toolbar button to generate the report.b. If Show Report Settings option is unchecked, then it will generate the report.

For help on where to set this option, see How to Show Report Settings screen before report preview.

You may also print financial report from Report Builder screen. See How to Print Report from the Report Builder screen .

## Follow the steps below to print report from Financial Report Viewer screen.

1. Open Financial Report Viewer screen.

⚠

2. In the Financial Report Viewer screen, select the report from the grid area.

| Details  |                                              |                                     |            |                        |  |
|----------|----------------------------------------------|-------------------------------------|------------|------------------------|--|
| 믐 Layout | <b>Q</b> Filter Records (F3)                 |                                     |            |                        |  |
| Туре     | Reports                                      | Description                         | As Of Date | Date Created           |  |
| Single   | Balance Sheet Detail                         | Balance Sheet Detail report         | 11/25/20   | 07/22/2015 12:00:00 am |  |
| Single   | Cash Flow Detail                             | test                                | 06/23/20   | 07/22/2015 12:00:00 am |  |
| Single   | Balance Sheet Detail - June 23, 2015 16:11:  | Standard Balance Sheet Detail Templ | 06/23/20   | 07/22/2015 01:44:38 pm |  |
| Single   | Trial Balance Detail - July 27, 2015 14:3:24 | Trial Balance Detail Template       | 07/27/20   | 07/27/2015 02:03:30 pm |  |
| Single   | Balance Sheet - July 31, 2015 19:8:12        | Standard Balance Sheet Template     | 07/31/20   | 07/31/2015 07:08:17 pm |  |
| Single   | Trial Balance Detail - August 04, 2015 12:0: | Trial Balance Detail Template       | 08/04/20   | 08/04/2015 12:00:39 pm |  |
| Single   | Trial Balance Detail - August 04, 2015 16:3  | Trial Balance Detail Template       | 08/04/20   | 08/04/2015 04:33:13 pm |  |
| Single   | Cash Flow Statement - August 05, 2015 15:    | Cash Flow Statement Template        | 08/05/20   | 08/05/2015 03:18:43 pm |  |
| Group    | FRG2                                         |                                     | 08/06/20   | 08/06/2015 12:00:00 am |  |
| Single   | budget test                                  |                                     | 02/22/20   | 08/06/2015 12:00:00 am |  |
| Single   | Cash Flow Statement - August 07, 2015 11:    | Cash Flow Statement Template        | 12/31/20   | 08/07/2015 12:00:00 am |  |
| Single   | Trial Balance Detail - August 07, 2015 13:3  | Trial Balance Detail Template       | 08/07/20   | 08/07/2015 01:36:10 pm |  |
| Single   | Balance Sheet - November 17, 2015 20:13:6    | Standard Balance Sheet Template     | 11/17/20   | 11/17/2015 12:00:00 am |  |

## 3. Click Print toolbar button.

| F | Financial Report Viewer ^ |       |                                         |                                     |            |                        |  |  |  |
|---|---------------------------|-------|-----------------------------------------|-------------------------------------|------------|------------------------|--|--|--|
|   | Print Add                 | Refre | sh Close                                |                                     |            |                        |  |  |  |
| ſ | Details                   |       |                                         |                                     |            |                        |  |  |  |
| l | 믐 Layout                  | Q,    | Filter Records (F3)                     |                                     |            |                        |  |  |  |
| L | Туре                      | Repo  | orts                                    | Description                         | As Of Date | Date Created           |  |  |  |
| l | Single                    | Bala  | nce Sheet Detail                        | Balance Sheet Detail report         | 11/25/20   | 07/22/2015 12:00:00 am |  |  |  |
| L | Single                    | Cash  | n Flow Detail                           | test                                | 06/23/20   | 07/22/2015 12:00:00 am |  |  |  |
|   | Single                    | Bala  | nce Sheet Detail - June 23, 2015 16:11: | Standard Balance Sheet Detail Templ | 06/23/20   | 07/22/2015 01:44:38 pm |  |  |  |

a. If Show Report Settings option is checked, the Report Settings screen will open. Click the Print toolbar button to generate the report.

b. If Show Report Settings option is unchecked, then it will generate the report.

For help on where to set this option, see How to Show Report Settings screen before report preview.

You may also print financial report from Report Builder screen. See How to Print Report from the Report Builder screen . Δ

Follow the steps below to print report from Financial Reports screen.

- Open Financial Reports screen.
  In the Financial Reports screen, select the report from the grid area.

| Print Add Refresh Close                    |  |  |  |  |  |  |
|--------------------------------------------|--|--|--|--|--|--|
| Pilter Records (F3)                        |  |  |  |  |  |  |
| Reports                                    |  |  |  |  |  |  |
| Income Statement                           |  |  |  |  |  |  |
| Balance Sheet - PrevCur                    |  |  |  |  |  |  |
| Trial Balance - September 11, 2014 16:3:50 |  |  |  |  |  |  |
| ISS - PrevCur                              |  |  |  |  |  |  |
| Trial Balance                              |  |  |  |  |  |  |
| Balance Sheet - October 08, 2014 17:55:54  |  |  |  |  |  |  |

3. Click Print toolbar button.

| Final | ncial Repo | orts         |       | a x |
|-------|------------|--------------|-------|-----|
| Print | Add        | 2<br>Refresh | Close |     |

- a. If Show Report Settings option is checked, the Report Settings screen will open. Click the Print toolbar button to generate the report. b. If Show Report Settings option is unchecked, then it will generate the report.

For help on where to set this option, see How to Show Report Settings screen before report preview.

You may also print financial report from Report Builder screen. See How to Print Report from the Report Builder screen . ∕≞∖